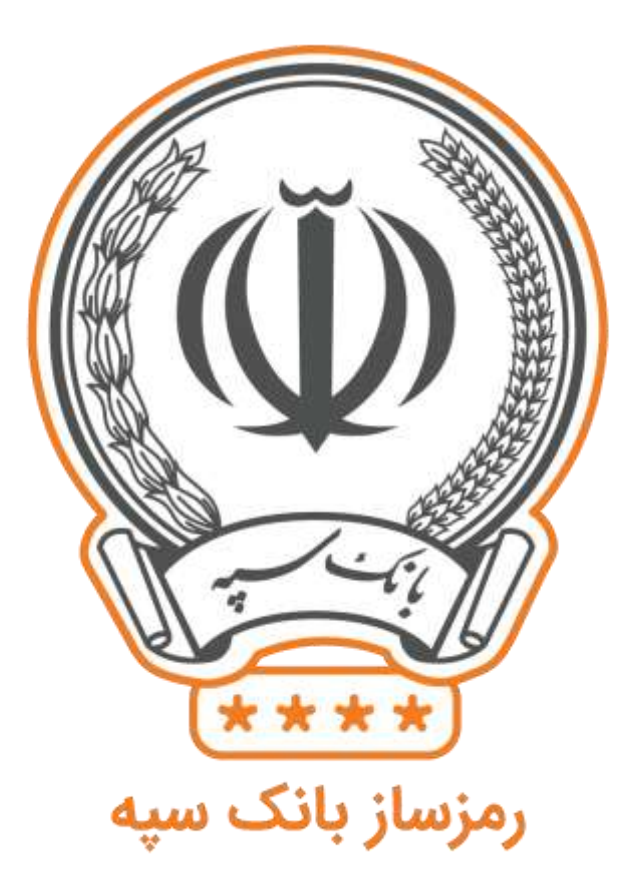

دستور العمل کاربری رمز ساز بانک سپه

نسخه ۲.۰.۵

# راهنما

| ٣  | مقدمه                                                                                                    |
|----|----------------------------------------------------------------------------------------------------|
| ٣  | امکانات رمز ساز ــــــــــــــــــــــــــــــــــ                                                              |
| ۴  | فعال سازی                                                                                                    |
| ۵  | ورود به برنامه                                                                                                  |
| ۶  | رمز ساز                                                                                                    |
| ۶  | تنظيمات كاربر                                                                                                   |
| γ  | تغییر نام کاربری                                                                                                |
| γ  | حذف کاربری                                                                                                    |
| ٨  | تغيير رمز ورود                                                                                                  |
| ٨  | ورود آسان                                                                                                    |
| ٩  | דיא און הען שון דיאני און דיאני און דיאני אין דיאני אין דיאני אין דיאני אין דיאני אין דיאני אין דיאני אין דיאני |
| ٩  | וطلاعات رمز ساز                                                                                                 |
| ١٠ | همگام سازی                                                                                                    |
| 10 | غیر فعال سازی                                                                                                   |
| ۱۱ | ارتباط با ما                                                                                                    |
| ۱۱ | راهنما                                                                                                    |

مقدمه

رمز ساز یک بار مصرف چیست؟

یکی از راههای احراز هویت در سامانه های مختلف همانند صفحه ایمیل یا اینترنت بانک، دریافت نام کاربری و رمز ورود میبا شد. ولی همی شه این تهدید وجود دارد که نام کاربری و رمز ورود به شکلی ناخوا سته افشا گردد و مورد سوء ا ستفاده افراد سودجو قرار بگیرد. نگهداری امن رمزها به خصوص اگر به مسائل مالی مربوط شود، اهمیت بیشتری پیدا میکند. برای نگهداری امن رمزها، روشهای مختلفی پیشنهاد شده است .یکی از این روشها استفاده از رمز یک بار مصرف ( OTP ) میباشد. در این روش رمز را با وسیله رمزساز تولید میکنند. هر رمز نیز فقط یکبار قابل استفاده است. از آنجا که رمز به منظور استفادهای تولید شده است؛ اگر درحین استفاده به هر دلیلی افشا شود؛ دیگر فاقد اعتبار است و امکان سوء استفاده از آن وجود ندارد.

امکانات رمز ساز

بانک ســپه به منظور حفظ امنیت مالی مشــتریان خود، اقدام به تولید برنامه رمزســاز کرده اســت. این نرم افزار برروی گوشــیهای اندروید و آیفون قابل نصـب اسـت. اســتفاده از این برنامه هیچ هزینه ای را به مشــتری تحمیل نمیکند. از مهمترین خصوصیات رمزساز سپه موارد ذیل است:

1. ن صب برروی چند سیاستم، این امکان وجود دارد که م شتری برنامه رمز ساز خود را برروی چند سیاستم مختلف نصب کند. بعد از فعال سازی هر کدام، میتوان همزمان از آنها استفاده کرد. فعالسازی به فرآیندی گفته میشود که برنامه را برای استفاده مشتری مشخصی آماده میکند.

2. اســتفاد چند مشــتری از یک نرم افزار، همچنین این امکان وجود دارد که برروی یک برنامه نصـب شــده، رمزساز مـشتریهای مختلف را فعالسازی کرد. در این حالت هر مـشتری با نام کاربری و رمز ورود برنامه به اطلاعات رمزساز خود دسترسی پیدا میکند و رمز معتبر برای آن مشتری تولید خواهد شد. این قابلیت برای افرادی که فقط به یک گوشی دسترسی دارند -مانند اعضای یک خانواده- مفید میباشد.

فعال سازی

بعد از ذصب برنامه رمزساز، در نخستین اجرا نیاز به فعال سازی برنامه است. پس از اطمینان از اتصال به اینترنت، آیکون برنامه را در گوشی خود را لمس کنید.

**شماره مشتری:** شماره انحصاری شما در بانک سپه میباشد. در صورت نداشتن شماره مشتری، آنرا از یکی از شعب بانک درخواست کنید .

شماره سریال: شماره سریال OTP شمارهای است که شعبه بعد از درخواست رمزساز در اختیار شما قرار میدهد. این شماره بین 12 تا ۱۹ رقم میباشد.

. **کد فعالسازی:** شمارهای ۶ رقمی است که به شماره همراه شما پیامک میشود این کد یک بار مصرف میباشد و فقط یک بار میتوان از آن استفاده کرد .

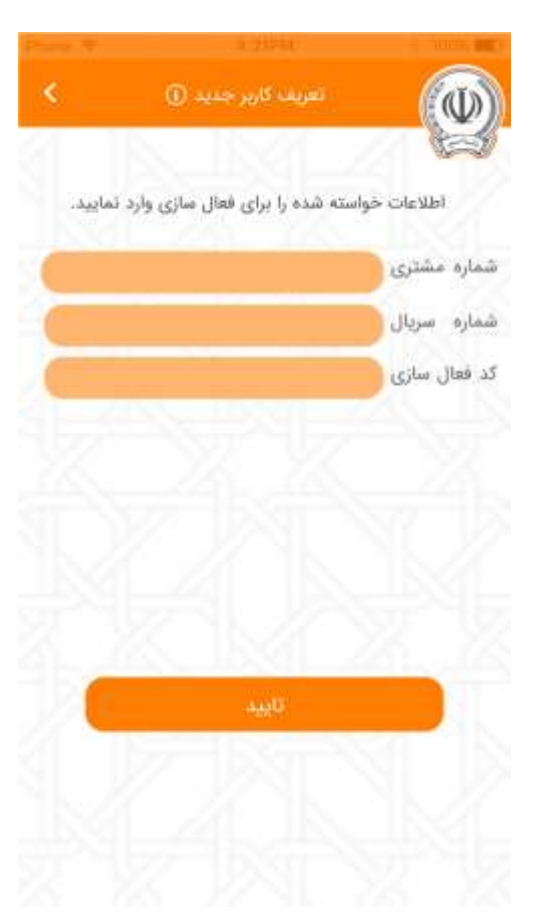

برای ورود به برنامه و اســـتفاده از امکانات آن، نیاز به تعریف نام کاربری و رمز ورود میباشد. نام کاربری به صورت پیش فرض شماره مشتری تعریف شده است که در صــورت دلخواه میتوانید آن را تغییر دهید. نام کاربری و رمز ورود تعریف شده، فقط در این برنامه اعتبار دارند و در سایر برنامه ها فاقد اعتبار هستند.

قواعد تعریف نام کاربری:

- 1. لاتین باشد.
- 2. حداقل ۳ كاراكتر و حداكثر 1۶ كاراكتر باشد.
  - 3. کارکترهای حرف و عدد مجاز هستند.
  - 4. به بزرگی وکوچکی حروف حساس نیست.

قواعد تعريف رمز ورود:

- 1. لاتین باشد.
- 2. حداقل ۶ کارکتر و حداکثر 1۶ کاراکتر باشد
- 3. کارکترهای حرف، عدد و & \$ @ ! مجاز هستند.
- 4. حداقل یک حرف و یک عدد استفاده شده باشد.

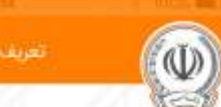

کاربر جدید

کاربر گرامی، جهت ورود به برنامه نیاز به تعریف نام کاربری و رمز ورود دارید. نام کاربری به طور پیش فرض شماره مشتری شما می باشد. درصورت تمایل به تغییر، با توجه به قواعد تعریف نام کاربری اقدام نمایید.

🛆 هشدار: نام کاربری و رمز ورود فقط در این برنامه اعتبار دارد.

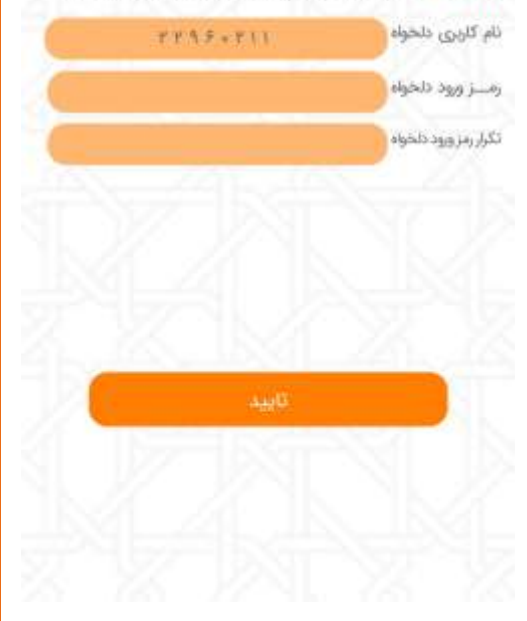

بعد از لمس کلید »تایید« در صفحه قبل، فرآیند فعال سازی نرم افزار شروع میشـود. در صـورتی که فعالسـازی با موفقیت انجام شـود، پیغام روبرو را مشـاهده خواهید کرد. بعد از لمس کلید »بسـتن« به صـفحه لاگین برنامه میروید برای ورود باید از نام کاربری و رمز ورود تعریف شده استفاده کنید. توجه: کد فعالسازی یک بار مصرف میبا شد و نمیتوان از آن برای فعالسازی چند برنامه استفاده کرد .

هشدار: درصورتی که درحین فعالسازی، اینترنت سیستم دچار اختلال شود، احتمالاً فعالســازی با خطا مواجه خواهد شــد. قبل از فعالســازی از پایداری اینترنت اطمینان پیدا کنید.

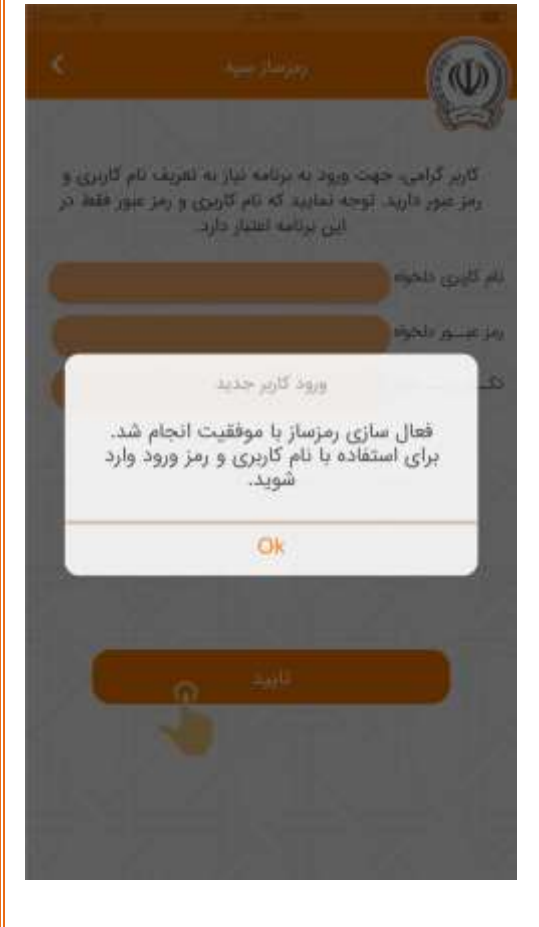

ورود به برنامه

بعد از اجرای نرم افزار در صورتی که فعال سازی انجام شده با شد، صفحه روبرو ظاهر میشــود. برای ورود به نرم افزار باید «نام کاربری» و «رمز ورود» خود را همانطور که در حین فعالسازی تعریف کرده اید وارد کنید. سپس کلید «ورود» را لمس کنید .برای ا ضافه کردن کاربر جدید (فعال سازی برای شخص جدید) دکمه «کاربر جدید» پایین سمت راست صفحه را لمس کنید.در این حالت وارد صفحه «فعالسازی» میشوید.

هشدار: در صورتی که رمز ورود را ۳ بار پشت سر هم اشتباه وارد کنید، به مدت ۱دقیقه نمیتوانید وارد برنامه شوید. در صورتی که ۶ بار پیاپی رمز را اشتباه بزنید ۱ساعت، ۹ بار اشـتباه ۱روز و بعد از ۱۲ بار اشـتباه پیاپی دیگر نمیتوانید وارد نرم افزار شوید. در این صورت باید مجدداً فعالسازی را انجام دهید.

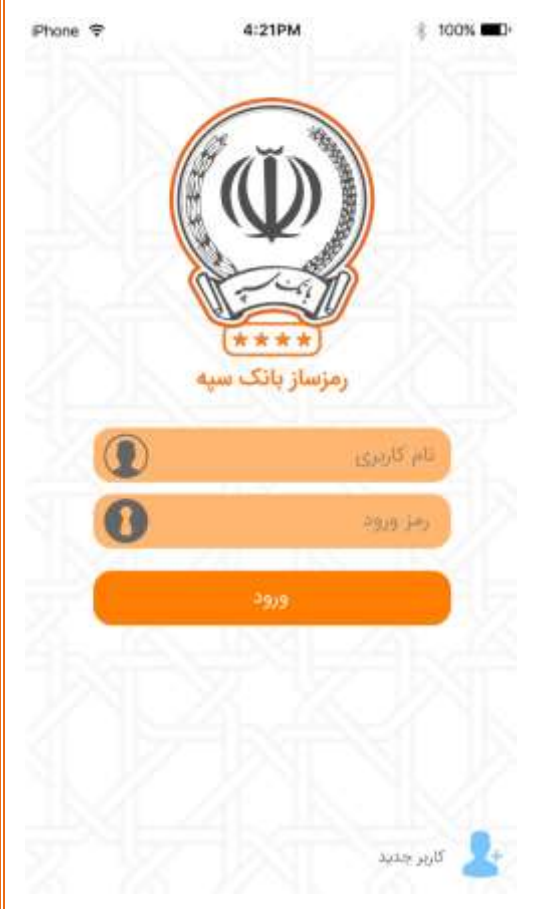

رمز ساز

بعد از ورود به برنامه، وارد تب رمز ساز برنامه میشوید

در کادر این صفحه رمز یکبار مصرف به مدت 30 ثانیه نمایش داده می شود. بعد از 30 ثانیه، برای تولید رمز جدید بر روی دکمه ســـاختن رمز جدیدکلیک کنید. توجه: رمز تولید شده، حداکثر به مدت 60 ثانیه از زمان ایجاد اعتبار دارد .

با لمس دکمه «کپی» مقدار رمز، داخل حافظه موقت گوشـی clipboard جهت درج paste ذخیره میشود و با کلیک مجدد میتوانید به همراه بانک سپه بروید.

همچنین با لمس دکمه کنید.

با لمس دکمه «خروج» از نرم افزار خارج میشوید.

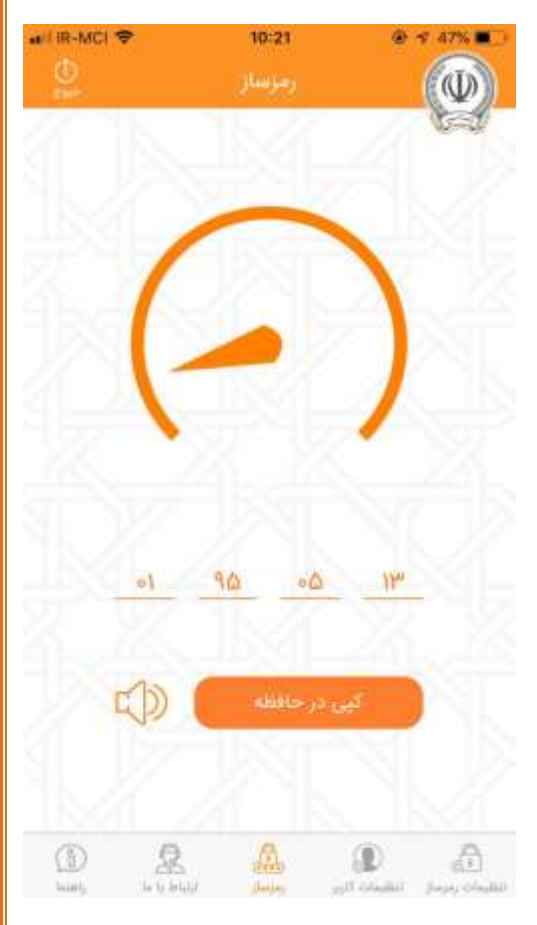

تنظيمات كاربر

با لمس گزینه تنظیمات کاربر در تب پایین وارد این صــفحه میشــوید. در این صفحه گزینه های زیر وجود دارد:

- تغییر نام کاربری: در صـورتی که بخواهید نام کاربری را تغییر دهید میتوانید از این گزینه استفاده کنید.
- حذف کاربر: در صـورتی که بخواهید کاربری شـما در این برنامه حذف شود از این گزینه استفاده کنید.
- تغییر رمز ورود: برای تغییر رمز ورود به برنامه از این گزینه استفاده کنید.
- ورود آسان: در صورتی که بخواهید برای رمز ساز از ورود آسان (اثر انگشت یا تشخیص چهره) استفاده کنید.

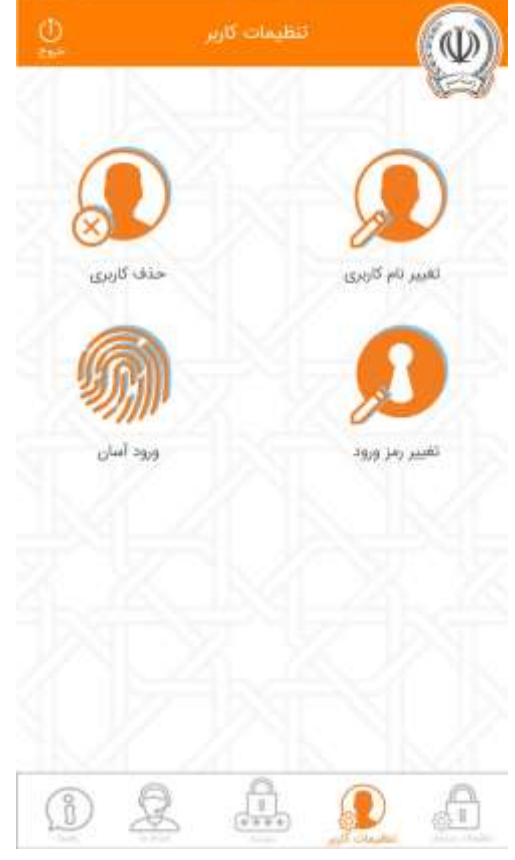

# تغییر نام کاربری

با لمس گزینه تغییر نام کاربری در صفحه تنظیمات کاربر وارد این صفحه میشوید .در این صفحه میتوانید نام کاربری را که در صفحه ورود مشتریان استفاده میکنید؛ تغییر دهید. برای این کار، نام کاربری جدید و رمز ورود را وارد کنید .سپس دکمه »تایید« را لمس کنید .با لمس دکمه »بازگشت« به صفحه تنظیمات کاربر برمیگردید.

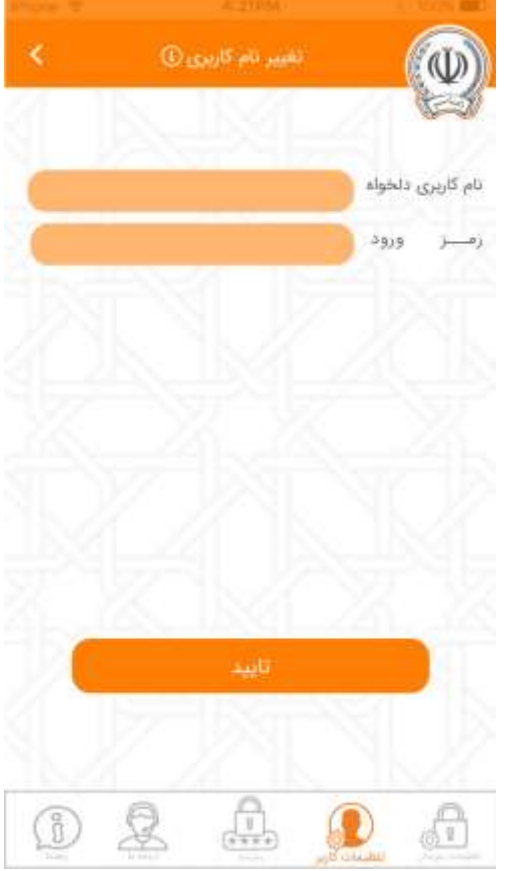

حفه تاریزی
مشدار: پس از حذف، نام کاربزی شما فقط در این سیستم
مشدار: پس از حذف، نام کاربزی شما فقط در این سیستم
مرک و در سایر سیستمها همچنان فعال است.
مرح و رو
تاریز
تاریز
آی
آی
آی

حذف كاربر

با لمس گزینه حذف کاربر در صفحه تنظیمات کاربر وارد این صفحه می شوید .در این صفحه میتوانید نام کاربری خود را از برنامه حذف کنید. برای این منظور «نام کاربری» و «رمز ورود» را وارد کرده و کلید «تایید» را لمس کنید.

توجه: حذف نام کاربری شـما از برنامه به معنای حذف کامل رمزسـاز یا غیرفعال شدن آن در سامانه مرکزی بانک نیست. برای این منظور باید به صفحه تنظیمات رمزساز مراجعه کنید .

توجه: در صــورتی که بخواهید مجدداً نام کاربری خود را در این ســامانه ایجاد کنید باید فعالسازی را مجدداً انجام دهید .

با لمس دکمه »بازگشت« به صفحه تنظیمات کاربر برمیگردید.

تغيير رمز ورود

با لمس گزینه تغییر رمز ورود در صفحه تنظیمات کاربر وارد این صفحه میشوید . در این صــفحه میتوانید رمز ورود به برنامه را تغییر دهید. برای این منظور ابتدا رمز ورود فعلی را وارد کنید. ســپس رمز دلخواه جدید را در دو کادر پایین تکرار کنید. بعد از آن دکمه «تایید» را لمس کنید .

توجه: در انتخاب رمز جدید و حفظ آن دقت کنید. در صـورت فراموش کردن رمز ورود، هیچ راهی برای بازیابی رمز ورود نیســـت. در این صـــورت باید مجدداً فعالسازی را انجام دهید .

توجه: توصــیه میشــود که جهت حفظ امنیت، بطور متناوب رمز خود را در دوره های زمانی مشخص تغییر دهید .

با لمس دکمه »بازگشت« به صفحه تنظیمات کاربر برمیگردید.

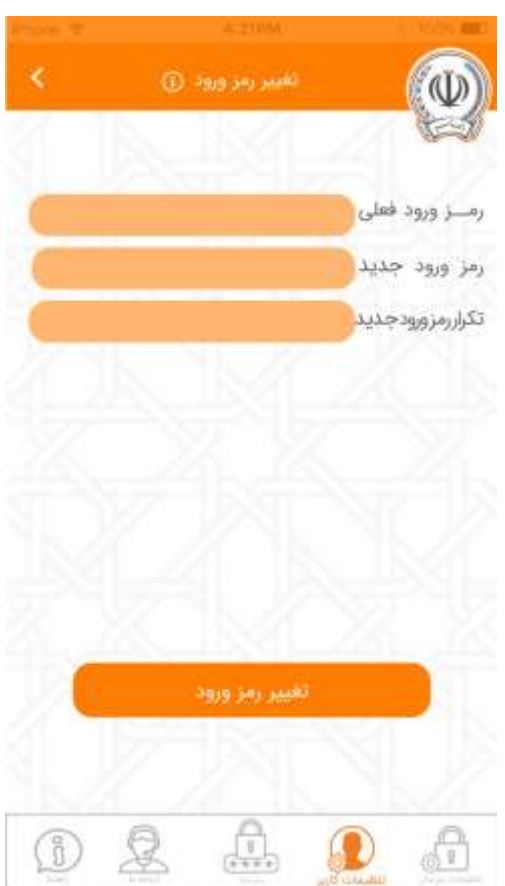

ورود آسان

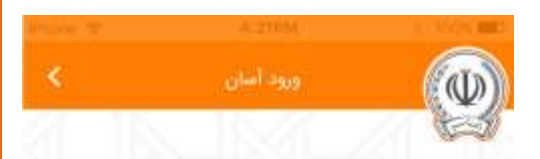

۸ هشدار: در صورت فعالسازی «ورود آسان»، تمامی افرادی که اثر انگشت یا چهره آنها برای باز کردن قفل گوشی معتبر است، میتوانند وارد برنامه رمزساز شوند. ۸ هشدار: در صورت فعالسازی رمزساز جند کاربر مختلف در

برنامه رمزسار، امکان ورود آسان آنها غیرفعال میگردد.

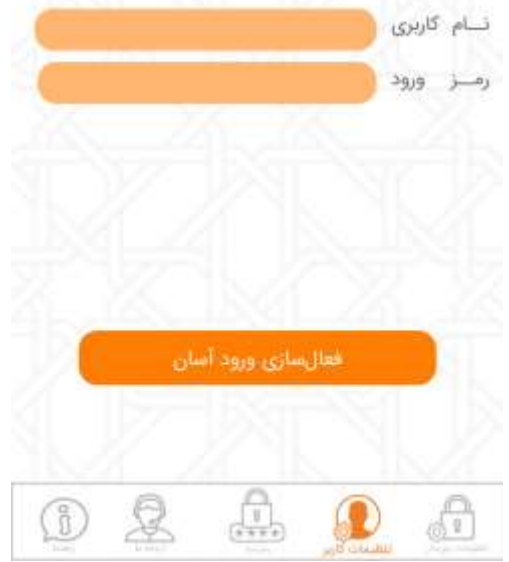

با لمس گزینه ورود آسان در صفحه تنظیمات کاربر وارد این صفحه میشوید.

برای ورود آســـان به نرم افزار نام کاربری و رمز ورود را وارد کرده و دکمه «فعال سازی ورود آسان» را کلیک میکنید. در صورت صحیح بودن ورود آسان برای نرم افزار فعال میشود.

<mark>هشدار:</mark> در صورت فعالسازی «ورود آسان»، تمامی افرادی که اثر انگشت یا چهره آنها برای باز کردن قفل گوشی معتبر است، میتوانند وارد برنامه رمزساز شوند.

<mark>ه شدار</mark>: در صورت فعال سازی رمز ساز چند کاربر مختلف در برنامه رمز ساز، امکان ورود آسان آنها غیرفعال میگردد.

## تنظيمات رمز ساز

با لمس گزینه تنظیمات رمز ساز وارد این صفحه می شوید .در این صفحه گزینه های زیر وجود دارد:

- اطلاعات: اطلاعات رمز ساز فعال شده برای شما را نمایش میدهد .
  - همگام سازی: برنامه رمزساز را با سامانه مرکزی همگام میسازد .
- غیرفعال4.55 سازی رمز ساز: رمز ساز شما را بطور کامل در این برنامه و سامانه مرکزی بانک غیرفعال میکند .

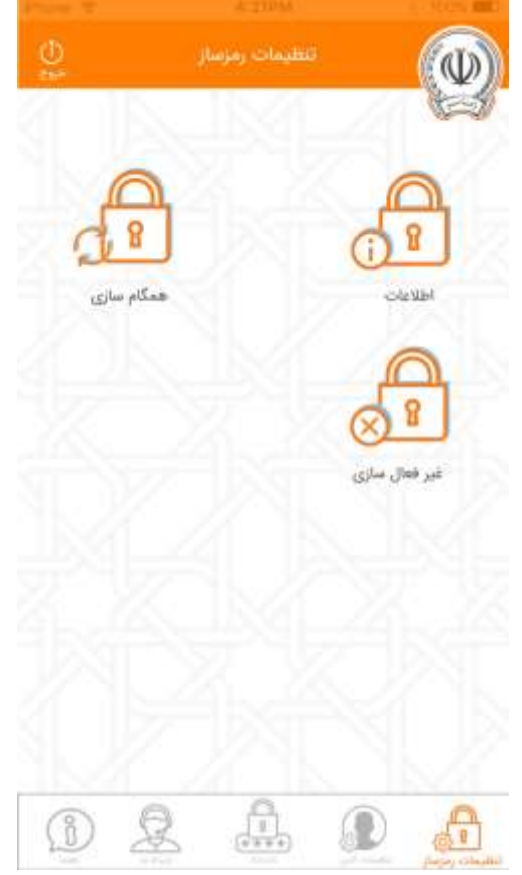

اطلاعات رمز ساز

با لمس گزینه اطلاعات در صفحه تنظیمات رمزساز وارد این صفحه میشوید .

در این صفحه شماره مشتری، شماره سریال رمز ساز و ذسخه برنامه نمایش داده میشود.

با لمس دکمه »بازگشت« به صفحه تنظیمات رمزساز برمیگردید .

از اطلاعات ارائه شده در این صفحه میتوان برای پیگیری مشکالت احتمالی یا فعال ســازی در دســتگاه دیگر اســتفاده کرد. توجه کنید که برای فعالســازی مجدد در دستگاه دیگر، نیاز به کدفعالسازی جدید دارید.

| <    | هات رمزساز |             |
|------|------------|-------------|
|      |            |             |
| ( )  | 298+211    | شماره مشتری |
| 1749 | F=Y110F9F  | شماره سريال |
|      | ¥          | نسخه برنامه |
|      |            |             |
|      |            |             |
|      |            |             |
|      |            |             |
|      |            |             |
|      |            |             |
|      |            |             |
|      |            |             |

## همگام سازی

با لمس گزینه همگام سازی در صفحه تنظیمات رمزساز پنجره روبرو ظاهر میشود . در صـورتی که در هنگام اسـتفاده از رمز تولید شـده در درگاههای بانک پیغام «رمز صـحیح نمیباشـد.» دریافت میکنید، این احتمال وجود دارد که رمزسـاز شـما با سامانه مرکزی همگام نباشد. در این حالت باید همگامسازی انجام شود. برای این منظور گزینه همگام سازی در صفحه تنظیمات رمز ساز را لمس کنید. سپس گزینه «بلی» را لمس کنید. در صـورت موفقیت، پیغام «همگام سـازی با موفقیت انجام شد.» ظاهر میشود .

توجه: برای انجام همگام سازی نیاز است به اینترنت دسترسی داشته باشید.

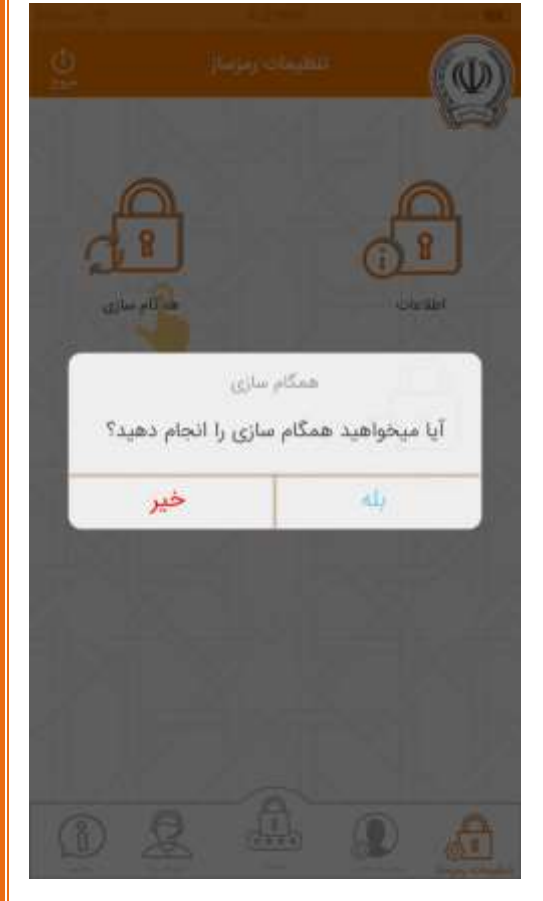

غير فعال سازى

با لمس گزینه غیرفعال سازی رمز ساز در صفحه تنظیمات رمز ساز وارد این صفحه میشوید .در صورتی که مایل هستید تا دسترسی رمزساز شما بطور کامل در مرکز غیر فعال شـود، از این گزینه اسـتفاده کنید. در این حالت رمزهای تولید شـده در سایر دستگاههای فعالسازی شده نامعتبر میباشند و گزینه مربوط به رمزساز از کلیه درگاههای مورد ا ستفاده شما حذف میگردد .برای اینکار باید رمز ورود خود را وارد کنید، سپس کلید «تایید» را لمس کنید .در صورتی که مجدداً بخواهید از دستگاه رمزساز استفاده کنید باید به شعبه مراجعه کرده و درخواست رمزساز جدید کنید .با لمس دکمه «بازگشت» به صفحه تنظیمات رمزساز برمیگردید

توجه: برای انجام غیرفعال سازی نیاز است به اینترنت دسترسی داشته باشید.

|       |                     | 100-5 |
|-------|---------------------|-------|
| <     | غيرفعال سازي رمزساز |       |
| 21.11 | S 18524 - 2         | -     |

۸ هشدار: با غیرفعال سازی رمزساز شما به طور کامل در این برنامه و منامانه مرکزی بانک غیرفعال میشود. برای فعالسازی مجدد باید به شعبه مراجعه و نسبت به دریافت کد فعالسازی رمزساز اقدام کنید.

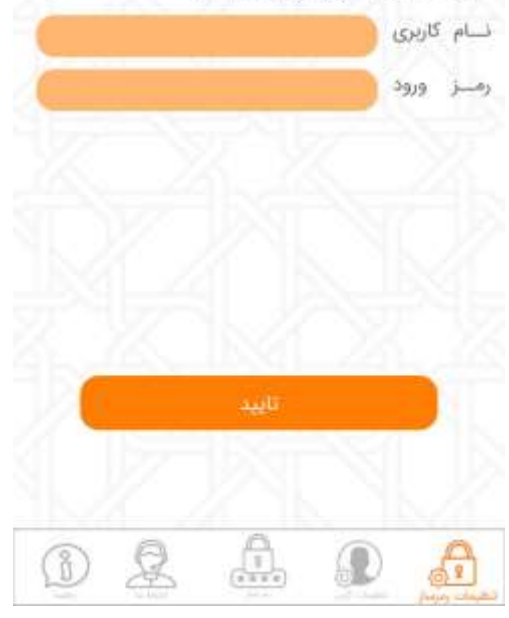

### ارتباط با ما

در تب ارتباط با ما شــما میتوانید اطلاعات ارتباط با بانک را مشــاهده نمایید که شامل:

- مركز ارتباط با مشتريان .1
  - .2 يست الكترونيك
  - سامانه پيام كوتاه .3
    - آدرس پستی .4

همچنین شماره نسخه رمز ساز نصب شده هم به شما نشان داده می شود.

در انتها شما میتوانید هرگونه نظر، پیه شنهاد یا انتقادی در خصوص رمز ساز بانک سیه دارید با ما در میان بگذارید.

راهنما

در تب راهنما شما میتوانید راهنمای استفاده از رمز ساز را مشاهده نمایید:

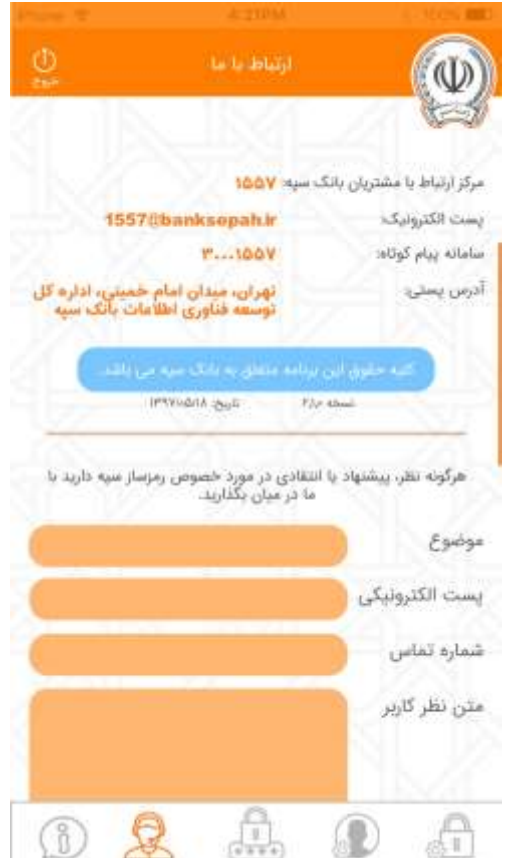

| ince t | 4-21044          |        |
|--------|------------------|--------|
| 0      | راهتمای زمز مباز |        |
| 24 11  | S. 1826 - 2      | Part - |

### رمزساز و رمز یکجار مصرف چیست؟

فراهم تيست

فراهم بیست برای پوشـــش محاطرات ناشی از افشای رمز، یکی از راهکارها استفاده از "رمز یکرا مصرف" به جای رمز ثلبت اســـت، رمز یکنار مصرف زمزی است که در زمان استفاده لولید میشود و برای مدت زمان بسیار کوتاهی (ادقیقه) اعتبار دارد و فلط برای یک باز قابل استفاده است. بنابراین امکان موه استفاده از آن

به جدائل می شد. بیای انجام تراکش های مختلف، زمزهای یکیار مصرف مختلف باید تولید شوند که بدین منظور ترمافزار "رمزسال" مورد استفاده قرار می گیرد. اهگانات رمزسال سیف بانک سیایه به منظور حفظ استیت مالی مشتریان خود، افدام به تولید برنامه

رمرســــاز گرده اســــَــا بین درمافزار بر روی تمام گوشیط قابل نصب آشت. استفاده از این برنامه هیچ هزینهای را به مشتری تحمیل سیکند. از مهمترین خصوصیات رمزساز سپه میآنوان به موارد زیر اشاره کرد:

این امکان وجود داردکه مشــــدری برنامه رمزماز را روی چند سیستم مختلف 

روی یک برنامه نصب شد می توان رمزنار مشتریهای مختلف را فعالسازی کرد. در این حللت هر مقــــری با نام کاربری و رمز ورود برنامه به اطلاعات رمزمار خود دسترسیی پیدا میکند و رمز معتبر برای تراکنش خود دریافت خواهد نبود. این قابلیت برای افرادی که فقط به یک گوشی/تبلت دسترسی دارند – مانند اعضای یک حانواده – مغید است.

رمرساز بانک سبه قابلیت تولیه انواع رمزهای مورد استفاده مشتری، شامل رمز کارت، رمز دوم کارت و زمز تأیید مشـــــتری برای تراکنش مالی در سامانههای غیرحصوری بانک را دارد

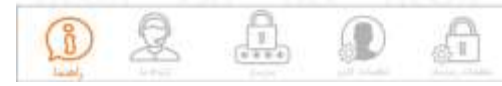